## Phase I Workday Process Tasks Instructions

#### Overview

This guide contains instructions on how to complete the FY2026 Phase I Financial Planning and Budget Development Process Tasks using Workday.

Financial information has been provided in Workday for the completion of the 2026 Budget Development version. Workday Actuals reporting back to 2017 can be used to view and aid during the budget planning process.

In this phase each college/department will access the 2026 Budget Development version to enter all five priority requests. One line item in the "Phase I – Budget Request" sheet will be required for each priority request.

Note: Please do not reallocate during the request phase in Workday.

### What to Expect: Step-by-Step

- How to access Workday Sheets
- Creating top five Strategic Budget Prority Requests
- Completing the Proposed Salary Increase Allocation Sheet
- Completing the Proposed Tuition Rate Sheet (colleges only)
- Marking Tasks as Complete

### Accessing Workday

**Step 1:** Go to: <u>https://login.adaptiveinsights.com/app</u>

**Step 2:** Enter username and password. By default, the Username will be your email address, and the **Password field should be left blank.** Click **'Sign In'**.

| Username or Email * |
|---------------------|
|                     |
| Password *          |
|                     |
| Remember Username   |
| Sign In             |
| Forgot Password     |

**Note:** For all Login issues, please contact us at FP&A@westernu.edu

**Step 1:** Click on the 🗏 Icon at the Top left and then **'Processes'**. Click on **'Overview.'** 

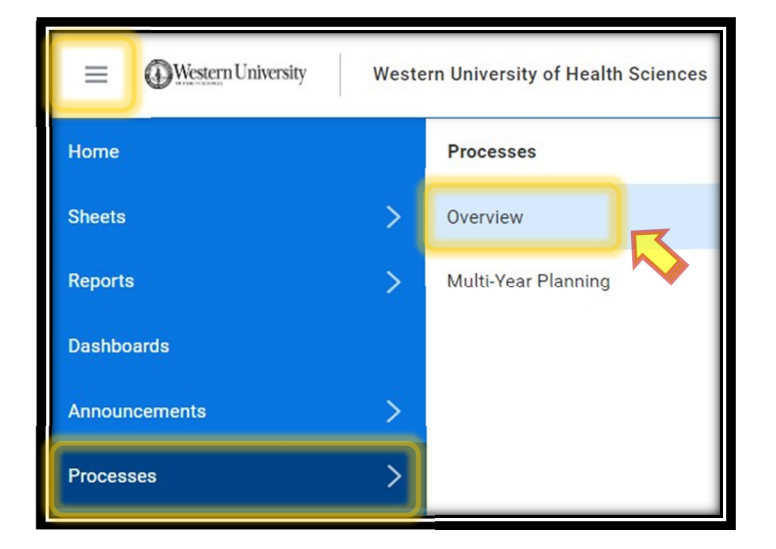

**Step 2:** Confirm selections for the Assigned to and Process lists:

|             | Western University of Health Sciences | Processes / | / Overview                   | ? |
|-------------|---------------------------------------|-------------|------------------------------|---|
| Create Task | Assigned to: Me                       | V)          | Process: Multi-Year Planning | ~ |
|             |                                       |             |                              |   |

Select **'Me'** from the Assigned To dropdown list. Select **'Multi-Year Planning'** from the Process dropdown list.

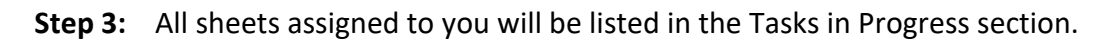

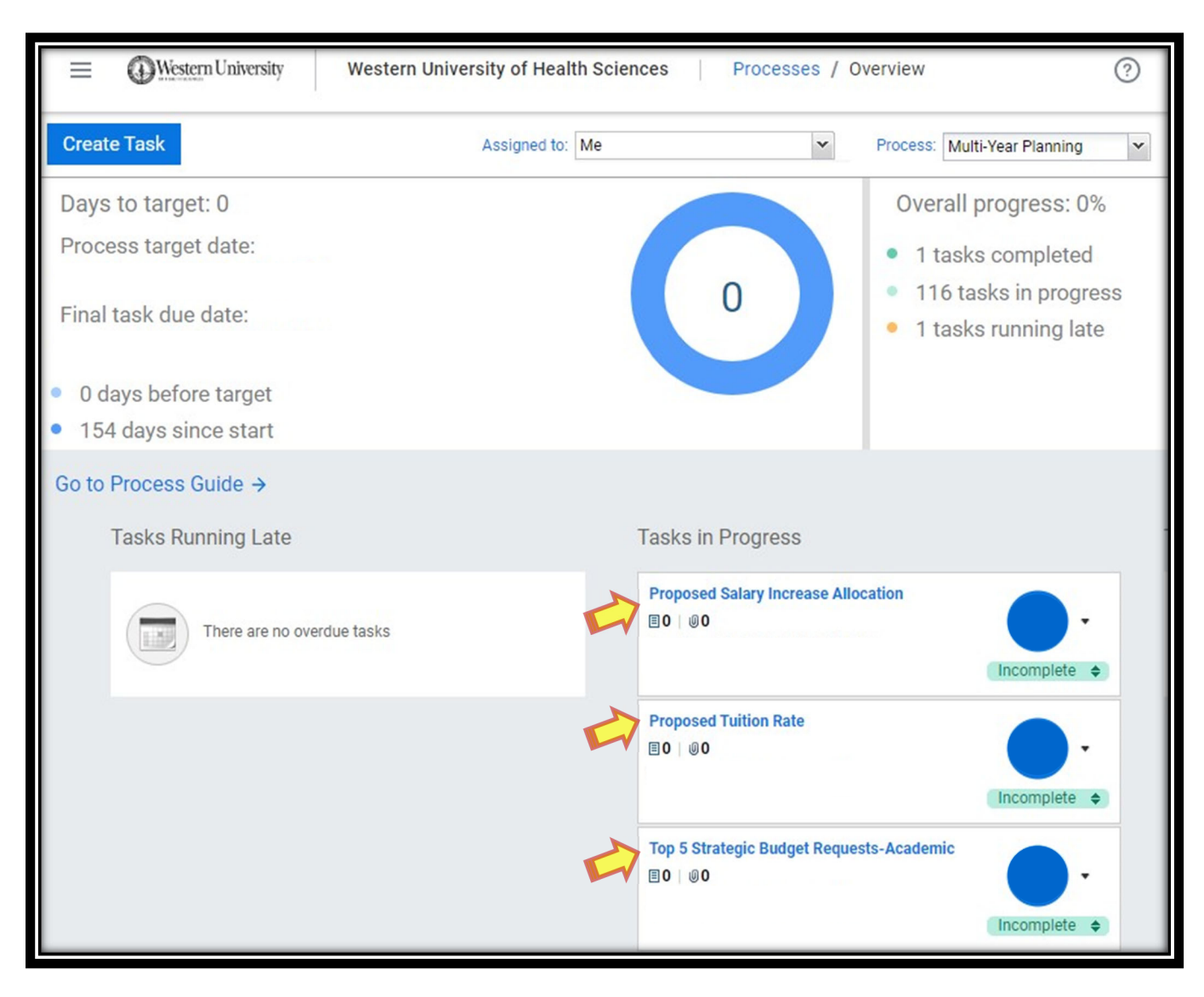

The assigned tasks for the Phase I Budget Development process will include:

- Top 5 Strategic Budget Requests
- Proposed Salary Increase Allocation
- Proposed Tuition Rate (Colleges only)

### **Note:** The 'Process target date' and 'Final task due date' can be ignored.

However, the Due Date within each task is the True date of when the task needs to be completed.

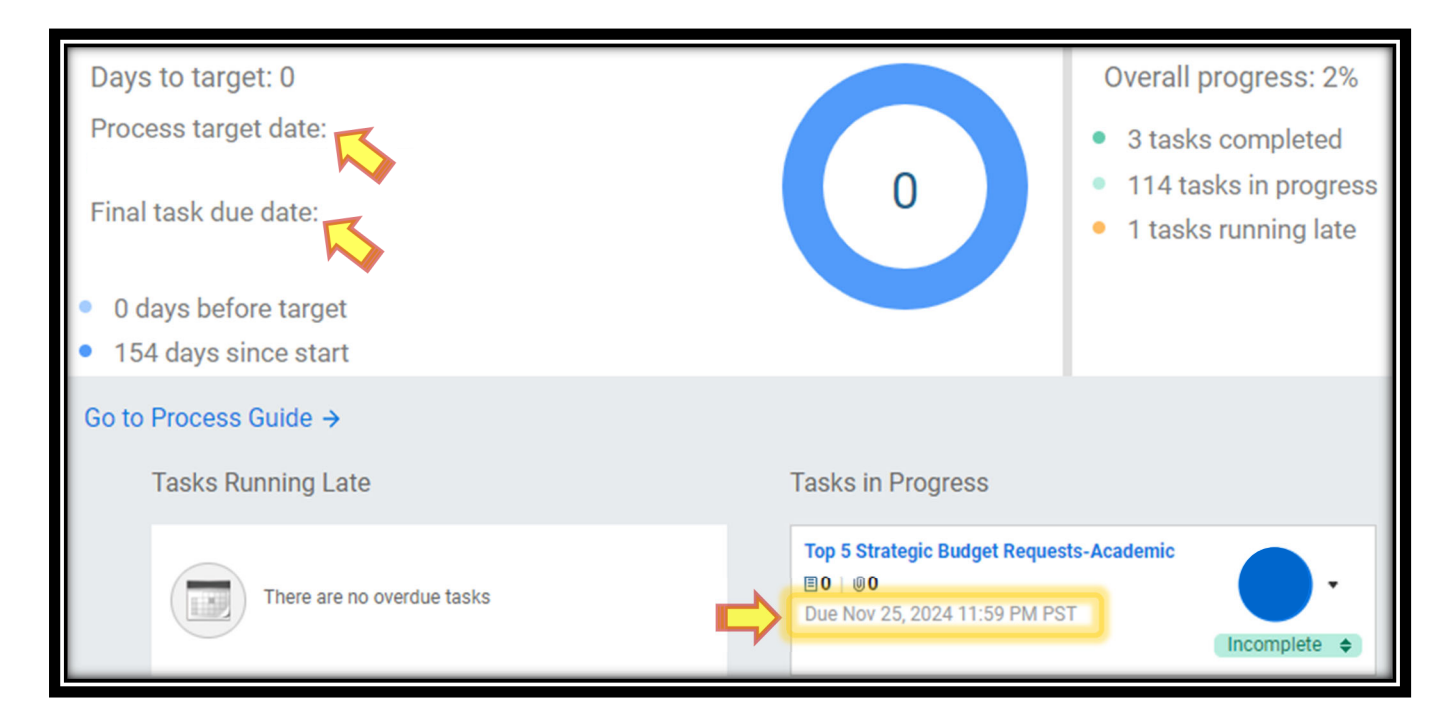

### **Section I: Accessing the Budget Request Sheet**

Step 1: Click on 'Top 5 Strategic Budget Requests' under the Tasks in Progress list.

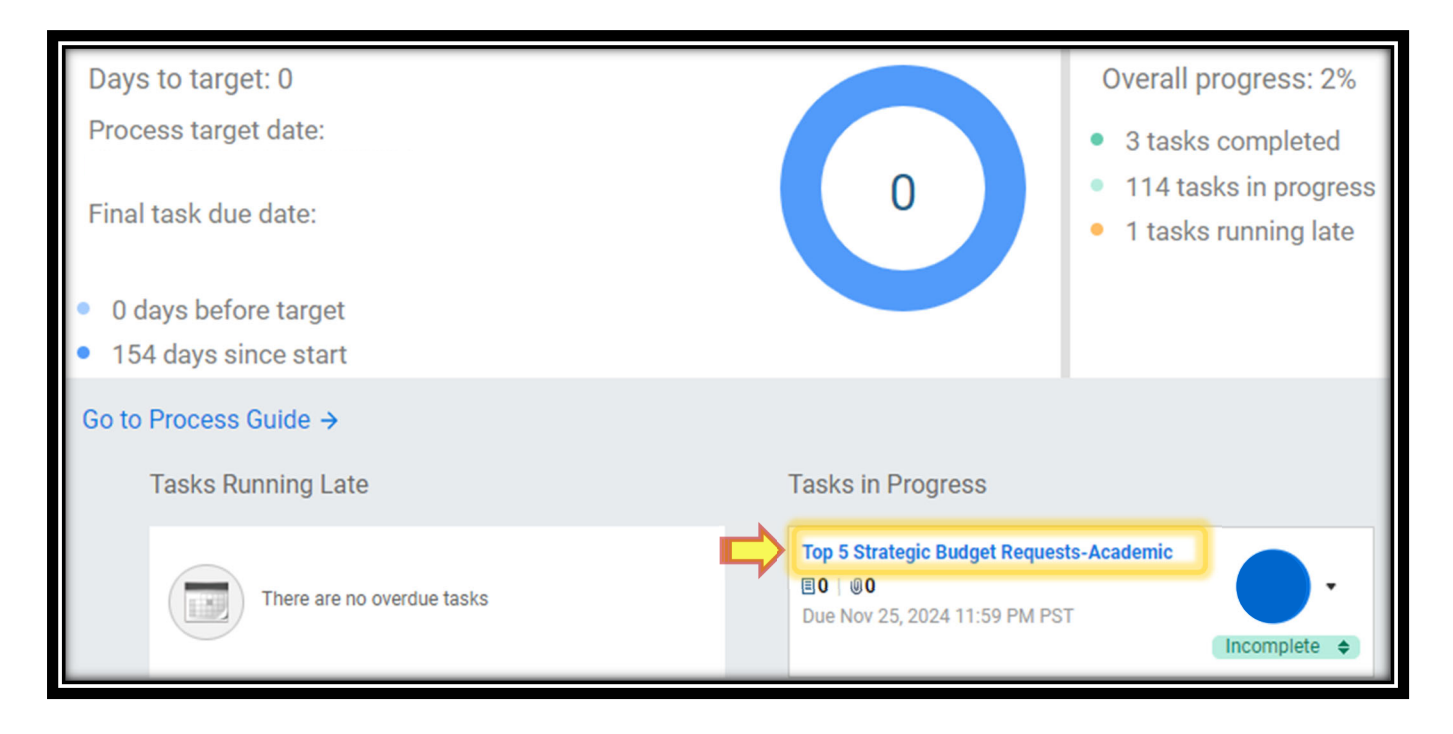

**Step 2:** Read the Description provided on the left side of the sheet.

| ■ Western University Western University                                                                                                    | of Health Sciences              | Sheets / Pha   | se I - Budget Request |
|----------------------------------------------------------------------------------------------------|---------------------------------|----------------|-----------------------|
| Multi-Year Planning Nov 22                                                                                                    | ✓ fx                            | ■ ± ~          |                       |
| Top 5 Strategic Budget Re Nov 25                                                                                                    |                                 |                |                       |
| Description Notes                                                                                                    | # GL ACCOUNT                    | REQUEST AMOUNT | EFFECTIVE DATE PRIO   |
| Content Phase I - Budget Request                                                                                                    | 1 Total<br>(i) Showing rows 0 o | 0.00<br>of 0.  |                       |
| Version FY2026 Phase I Strategic Budget<br>Request                                                                                                    | 4                               |                |                       |
| On, the sheet, please select the org you will be<br>making the request. Please make<br>selection/input your data for each column. All<br>fields are required to be completed. |                                 |                |                       |

**Step 1:** Click the **'Add Row'** button towards the top of the screen.

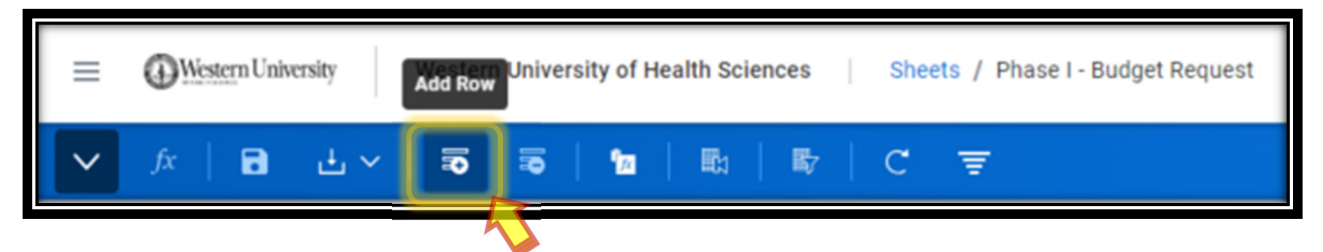

**Step 2:** Input the Acct #, Requested Amount, Effective Date, and Priority Ranking. Indicate whether the request is a one-time or ongoing need, provide a compensation analysis reference # (new positions & position modifications only). Confirm request has been included on projection, incidate the primary strategic theme and secondary strategic theme (optional) and provide a short rationale/justification.

**Note:** Compensation Analysis Reference # will be provided by HR/Compensation, via email.

| #             | GL ACCOUNT                 | REQUEST AMOUNT | EFFECTIVE DATE | PRIORITY RANKING     | FUNDING TYPE  | COMPENSATION ANALYSIS REFERENCE # | - |
|---------------|----------------------------|----------------|----------------|----------------------|---------------|-----------------------------------|---|
| +<br>1<br>(i) | Total<br>Showing rows 0 of | f(x)?          |                |                      |               |                                   |   |
|               |                            |                |                |                      |               |                                   |   |
| S             | TRATEGIC PLAN              | PRIMARY STRATE | GIC THEME S    | ECONDARY STRATEGIC T | HEME (OPTIONA | SHORT RATIONALE/JUSTIFICATION     |   |

By hovering over a cell, a small arrow icon will appear. Clicking on it will open a window in which you can search for an account number by its title.

| # | GL ACCOUNT                | NEW REQUEST AMOU | PRIORITY REQUEST NUM     |
|---|---------------------------|------------------|--------------------------|
| + | ▼                         |                  |                          |
| 2 | Q Software                |                  | ×                        |
|   | < ₿                       |                  |                          |
|   | Dimension Values          | Path             |                          |
|   | 70541 - Software Licenses | GL Account > 70  | 9541 - Software Licenses |

**Step 3:** Click on the Save icon to save your work. We recommend doing this frequently, as the system does not automatically save.

| Γ | = 0                 | Western Univ | ersity W           | estern University ( | of Health Sciences | Sheets / P   | Phase I - Budget Request          |                |  |
|---|---------------------|--------------|--------------------|---------------------|--------------------|--------------|-----------------------------------|----------------|--|
|   | ✓ fx                |              | ±~                 | <b>3 3</b>   1      |                    | C            |                                   |                |  |
|   |                     |              |                    |                     |                    |              |                                   |                |  |
| # | GL ACCOU            | NT REQ       | UEST AMOUNT        | EFFECTIVE DATE      | PRIORITY RANKINGA  | FUNDING TYPE | COMPENSATION ANALYSIS REFERENCE # | STRATEGIC PLAN |  |
| + | 70541 - So<br>Total | ft           | 25,000.00<br>f(x)2 |                     |                    |              |                                   |                |  |
|   | rotal               |              | I(x)/              | 4                   |                    |              |                                   |                |  |

**Step 4:** Repeat Steps 1 and 2 until up to five requests have been inputted.

| # | GL ACCOUNT    | REQUEST AMOUNT | EFFECTIVE DATE | PRIORITY RANKINGA  | FUNDING TYPE | COMPENSATION ANALYSIS REFERENCE # | STRATEGIC PLAN         | PRIMARY STRATEGIC THEME |
|---|---------------|----------------|----------------|--------------------|--------------|-----------------------------------|------------------------|-------------------------|
| 1 | 6850 - Alloc  | 33,200.00      | 7/1/2025       | 1 - highest level  | Ongoing      |                                   | Included on Projection | Operational Excellence  |
| 2 | 6200 - Salari | 100,000.00     | 7/1/2025       | 1 - highest level  | Ongoing      | DEP 100                           | Included on Projection | Operational Excellence  |
| 3 | 79200 - Equi  | 2,200.00       | 7/1/2025       | 2 - second highest | One-time     |                                   | Included on Projection | Operational Excellence  |
| 4 | 70915 - Cont  | 10,000.00      | 7/1/2025       | 3 - middle level   | One-time     |                                   | Included on Projection | Operational Excellence  |
| > | Total         | 145,400.00     |                |                    |              |                                   |                        |                         |
|   |               |                |                |                    |              |                                   |                        |                         |

**Step 5:** If any additional notes are necessary, click the *icon* at the top right of the window to add them.

| Sheet Notes | × |
|-------------|---|
| Enter Note  |   |
| OK Cancel   |   |

If additional files are to be included as backup documentation, please save such files into the shared W drive.

**Step 6:** Once reviewed and completed, click on the Save icon again. The text should change from blue to black font.

|   | Western University of Health Sciences Sheets / Phase I - Budget Request |                |                |                    |              |                                   |  |  |  |  |
|---|-------------------------------------------------------------------------|----------------|----------------|--------------------|--------------|-----------------------------------|--|--|--|--|
|   | ✓ fx 🖪 ± ~   ≅ ≅   10   10   10 =                                       |                |                |                    |              |                                   |  |  |  |  |
|   |                                                                         |                |                |                    |              |                                   |  |  |  |  |
| # | GL ACCOUNT                                                              | REQUEST AMOUNT | EFFECTIVE DATE | PRIORITY RANKINGA  | FUNDING TYPE | COMPENSATION ANALYSIS REFERENCE # |  |  |  |  |
| 1 | 6850 - Alloc                                                            | 33,200.00      | 7/1/2025       | 1 - highest level  | Ongoing      |                                   |  |  |  |  |
| 2 | 6200 - Salari                                                           | 100,000.00     | 7/1/2025       | 1 - highest level  | Ongoing      | DEP 100                           |  |  |  |  |
| 3 | 79200 - Equi                                                            | 2,200.00       | 7/1/2025       | 2 - second highest | One-time     |                                   |  |  |  |  |
| 4 | 70915 - Cont                                                            | 10,000.00      | 7/1/2025       | 3 - middle level   | One-time     |                                   |  |  |  |  |
| > | Total                                                                   | 145,400.00     |                |                    |              |                                   |  |  |  |  |

# Section III: Accessing the Proposed Salary Increase Allocation Sheet

**Step 1:** Click on **'Proposed Salary Increase Allocation'** under the Tasks in Progress list.

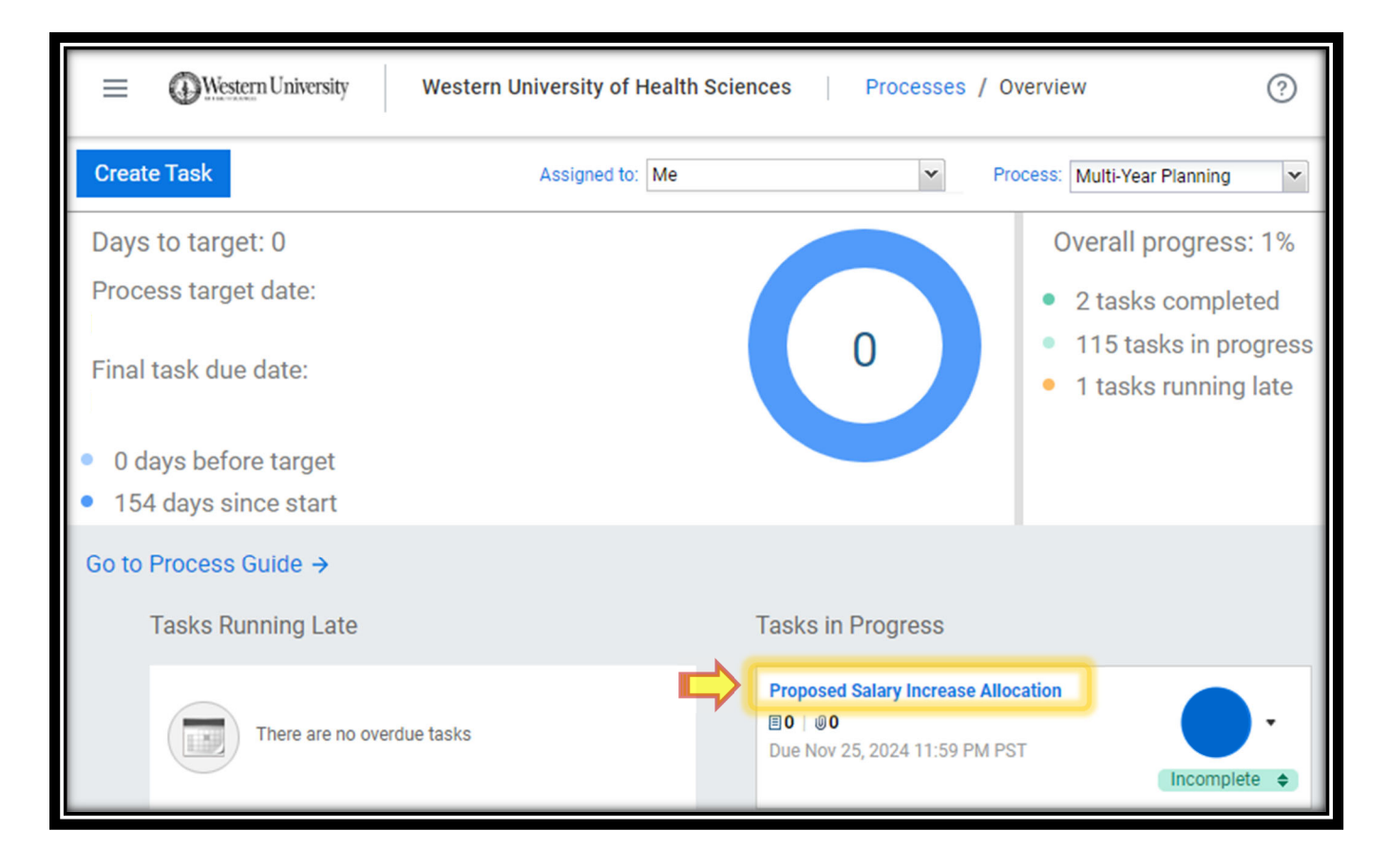

**Step 2:** Read the Description provided on the left side of the sheet.

| Western University Western University                                                                                                    | sity of Health Sciences   Sheets / Proposed Salary Increase Allocation |
|----------------------------------------------------------------------------------------------------|------------------------------------------------------------------------|
| Multi-Year Planning Nov 2                                                                                                    | 2 🔽 fx   🖬 🗄 🗸   🗊 👼   🗖   🛍                                           |
| Proposed Salary Increase Nov 25                                                                                                    |                                                                        |
| Description Cotes                                                                                                    | # FY26 PROPOSED SALARY INCREASE ALLOCATION % SHORT RATIONALE/JU        |
| Content Proposed Salary Increase Allocation                                                                                                    | No data found                                                          |
| Version FY2026 Phase I Strategic Budget<br>Request                                                                                                    |                                                                        |
| On the sheet, please select your home org. Please<br>input Proposed Salary Increase Allocation % and<br>complete the Short Rationale/Justification field as<br>well. All Fields are required to be completed. |                                                                        |

# Section IV: Completing the Proposed Salary Increase Allocation Sheet

**Step 1:** Select your **'Home Org'** from the Levels dropdown list.

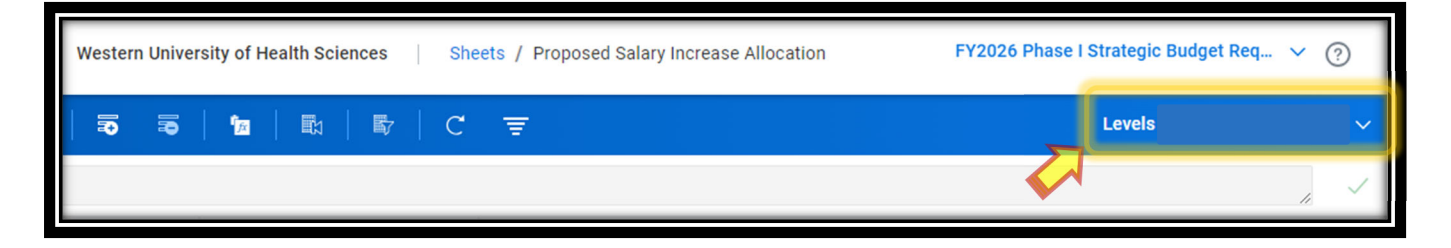

Step 2: Click the 'Add Row' button towards the top of the screen.

| ≡ | Western Ur | iversity | Wester | Western University of Health Sciences |              |  | Sheets / Proposed Salary Increase Allocation |  |   |  |
|---|------------|----------|--------|---------------------------------------|--------------|--|----------------------------------------------|--|---|--|
| ~ | fx   🖬     | ± ~      | Ð      | 5                                     | Γ <u></u> fx |  | Ð                                            |  | C |  |

**Step 3:** Input the salary increase allocation percentage and a rationale in each corresponding column.

| # | FY26 PROPOSED SALARY INCREASE ALLOCATION % | SHORT RATIONALE/JUSTIFICATION |
|---|--------------------------------------------|-------------------------------|
| + |                                            |                               |
|   |                                            | $\sim$                        |

Click on a cell to input information.

**Note:** You do not need to include the "%" when entering a rate (number) into the FY26 Proposed Salary Increase Allocation % field.

**Step 4:** If any additional notes are necessary, click the *icon* at the top right of the window to add them. Click **'OK'** when done.

| Sheet Notes | × |
|-------------|---|
| Enter Note  |   |
| OK Cancel   |   |

If additional files are to be included as backup documentation, please save such files into the shared W drive.

**Step 5:** Once reviewed and completed, click on the **'Save'** icon again.

|          |                                            | ersity of Health Sciences Sheets / Proposed Salary Increase Allocation |
|----------|--------------------------------------------|------------------------------------------------------------------------|
|          | ✓ fx 🖬 ± <   ਙ ਙ                           | 🖬   🖺   C 📼                                                            |
|          | $\mathbf{i}$                               |                                                                        |
| #        | FY26 PROPOSED SALARY INCREASE ALLOCATION % | SHORT RATIONALE/JUSTIFICATION                                          |
| +<br>(i) | 3.00%<br>Showing rows 0 of 0.              | Short rationale/justification.                                         |

The text should change from blue to black font.

|       | Western University Western Univer          | sity of Health Sciences   Sheets / Proposed Salary Increase Allocation |
|-------|--------------------------------------------|------------------------------------------------------------------------|
|       | ✓ fx   🖬 土 ✓   🗟 🗟                         | 🖿   🖏   🗳   C 📼                                                        |
|       |                                            |                                                                        |
| #     | FY26 PROPOSED SALARY INCREASE ALLOCATION % | SHORT RATIONALE/JUSTIFICATION                                          |
| 1     | 3.00%                                      | Short rationale/justification.                                         |
| (i) S | Showing rows 1-1 of 1.                     |                                                                        |

## Section V: Accessing Proposed Tuition Rate Sheet

**Step 1:** Click on **'Proposed Tuition Rate'** under the Tasks in Progress list.

| Tasks Running Late         | Tasks in Progress                                                                                |
|----------------------------|--------------------------------------------------------------------------------------------------|
| There are no overdue tasks | Proposed Salary Increase Allocation<br>■ 0   00<br>Due Nov 25, 2024 11:59 PM PST<br>Incomplete ◆ |
|                            | Proposed Tuition Rate<br>I 0 0<br>Due Nov 25, 2024 11:59 PM PST<br>Incomplete \$                 |

**Step 2:** Read the Description provided on the left side of the sheet.

| ■ Western University Western University                                                                                                    | of Health Sciences   Sheets / Proposed Tuition Rate |
|----------------------------------------------------------------------------------------------------|-----------------------------------------------------|
| Multi-Year Planning Nov 22                                                                                                    | 🗸 fx   🖬 🗄 🗸   🐺 🐺                                  |
| Proposed Tuition Rate Nov 25                                                                                                    |                                                     |
| Description Notes                                                                                                    | # EDUCATIONAL PROGR STUDENT YE FY25 TUITION RATE    |
| Content Proposed Tuition Rate                                                                                                    | No data found                                       |
| Version FY2026 Phase I Strategic Budget<br>Request                                                                                                    | ③ Showing rows 0 of 0.                              |
| On the sheet, please select your home org.<br>Please input Proposed Tuition % Adjustment<br>and complete the Short Rationale/Justification<br>filed as well. All fields are required to be<br>completed. If you need to add/modify<br>education program, please contact<br>fp&a@westernu.edu. |                                                     |

### Section VI: Completing the Proposed Tuition Rate Sheet

**Step 1:** Select your **'Home Org'** from the Levels dropdown list.

| Western University of Health Sciences | Sheets / Proposed Tuition Rate FY2026 Ph | ase I Strategic Budget Req 🗸 | ?  |
|---------------------------------------|------------------------------------------|------------------------------|----|
|                                       | C =                                      | Levels                       | A. |

**Note:** The Educational Program, Student Year, FY25 Tuition Rate and FY26 New Tuition Rate fields will automatically populate information based on current data.

| Western University Western University of Health Sciences Sheets / Proposed Tuition Rate FY2026 Phase I Stra |          |                                      |              |                   |                                    |                       |  |
|----------------------------------------------------------------------------------------------------|----------|--------------------------------------|--------------|-------------------|------------------------------------|-----------------------|--|
|                                                                                                    | / )      | fx   🖬 土∨                            | 5 5 <b>6</b> |                   | ें इ                               | Le                    |  |
| #                                                                                                    | LEVEL    | EDUCATIONAL PROGRAM                  | STUDENT YEAR | FY25 TUITION RATE | FY26 PROPOSED TUITION % ADJUSTMENT | FY26 NEW TUITION RATE |  |
| 1<br>(i) Sh                                                                                                 | nowing r | Education Program A<br>ows 1-1 of 1. | 1            | 50,000.00         | ~                                  | 50,000                |  |
| 0                                                                                                    |          |                                      |              |                   |                                    |                       |  |

**Step 2:** Click on the cell to input your FY26 Proposed Tuition % Adjustment rate and complete the Short Rationale/Justification field. Once this has been completed, click on the Save icon and the new tuition rate will be automatically calculated.

|      | =      | Western University W  | /estern University of H | lealth Sciences   | Sheets / Proposed Tuition Rate     | FY2026 Phase I St     | rategic Budget Req \vee  ?     | ¢ |
|------|--------|-----------------------|-------------------------|-------------------|------------------------------------|-----------------------|--------------------------------|---|
|      | $\sim$ | <i>fx</i>   <b>a</b>  | <b>T</b>                |                   | C ₹                                | L                     | evels                          | ~ |
|      |        |                       |                         |                   |                                    |                       |                                | ~ |
| #    | LEVE   | L EDUCATIONAL PROGRAM | STUDENT YEAR            | FY25 TUITION RATE | FY26 PROPOSED TUITION % ADJUSTMENT | FY26 NEW TUITION RATE | SHORT RATIONALE/JUSTIFICATION  |   |
| 1    |        | Education Program A   | 1                       | 50,000.00         | 6.00%                              | 50,000                | Short rationale/justification. |   |
| i) ( | Showin | g rows 1-1 of 1.      |                         |                   |                                    |                       |                                | K |
|      |        |                       |                         |                   |                                    |                       |                                |   |

**Note:** You do not need to include the "%" when entering a number into the FY26 Proposed Tuition % Adjustment field.

**Step 3:** If any additional notes are necessary, click the right of the window to add them. Click OK when done.

| Sheet Notes | × |
|-------------|---|
| Enter Note  |   |
| OK Cancel   |   |

If additional files are to be included as backup documentation, please save such files into the shared W drive.

**Step 4:** Once reviewed and completed, click on the Save icon again.

| =           | 0        | Western University  | Western University of H | ealth Sciences    | Sheets / Proposed Tuition Rate     | FY2026 Phase I St     | rategic Budget Req 🗸 🥥         | ¢ |
|-------------|----------|---------------------|-------------------------|-------------------|------------------------------------|-----------------------|--------------------------------|---|
| $\sim$      |          |                     |                         |                   |                                    |                       | ~                              |   |
|             |          |                     |                         |                   |                                    |                       |                                | " |
| # LE\       | VEL      | EDUCATIONAL PROGRAM | STUDENT YEAR            | FY25 TUITION RATE | FY26 PROPOSED TUITION % ADJUSTMENT | FY26 NEW TUITION RATE | SHORT RATIONALE/JUSTIFICATION  |   |
| 1<br>D Show | ving row | Education Program A | 1                       | 50,000.00         | 6.00%                              | 50,000                | Short rationale/justification. |   |

The text should change from blue to black font and the FY26 New Tuition Rate should adjust.

| =         | Western University       | Nestern University of F | Health Sciences   | Sh / Proposed Tuiti         | FY20      | 026 Phase I Strategic Bu | udget Req 🗸 🥐                | ¢        |
|-----------|--------------------------|-------------------------|-------------------|-----------------------------|-----------|--------------------------|------------------------------|----------|
| $\sim$    | <i>fx</i>   <b>□</b> ± ∨ | <b>a b</b>              |                   | ਹੋ ਵ                        |           | Levels                   |                              | ~        |
|           |                          |                         |                   |                             |           |                          |                              | 1.       |
| # LEV     | EL EDUCATIONAL PROGRAM   | STUDENT YEAR            | FY25 TUITION RATE | FY26 PROPOSED TUITION % ADJ | USTMENT 🔺 | FY26 NEW TUITION RATE    | SHORT RATIONALE/JUSTI        | FICATION |
| 2         | Education Program A      | 1                       | 50,000.00         |                             | 6.00%     | 53,000                   | Short rationale/justificatio | n.       |
| (i) Showi | ng rows 1-2 of 2.        |                         |                   |                             |           |                          |                              | -        |
|           |                          |                         |                   |                             |           |                          |                              |          |

### Section VI: Marking Tasks as Completed in Workday

**Step 1:** Repeat the steps to access the 'Processes' page in Workday to view all Tasks.

**Step 2:** Click on the 'Incomplete' button to mark a Task as completed.

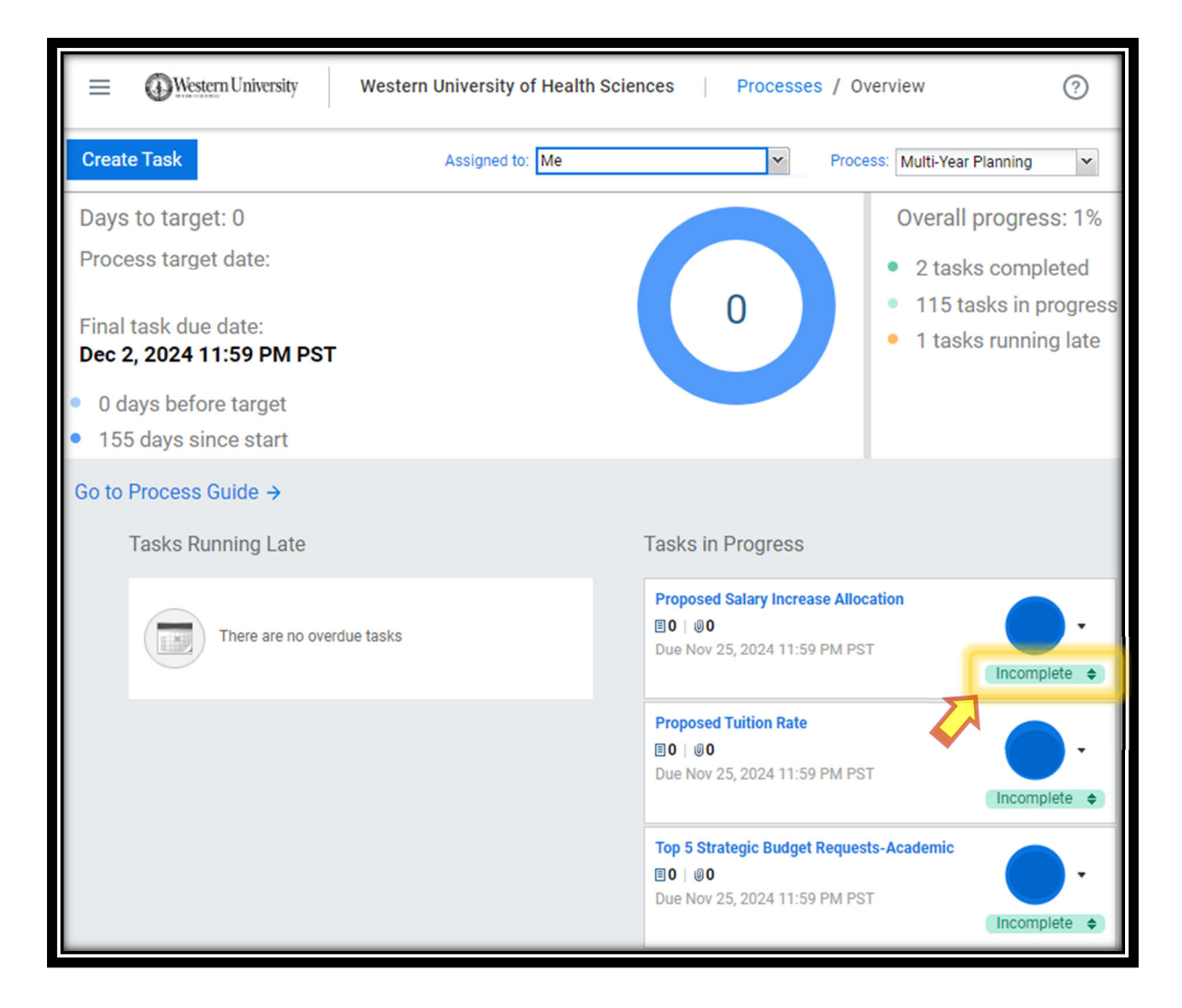

The Completed Task will move over to the 'Tasks Completed' column.

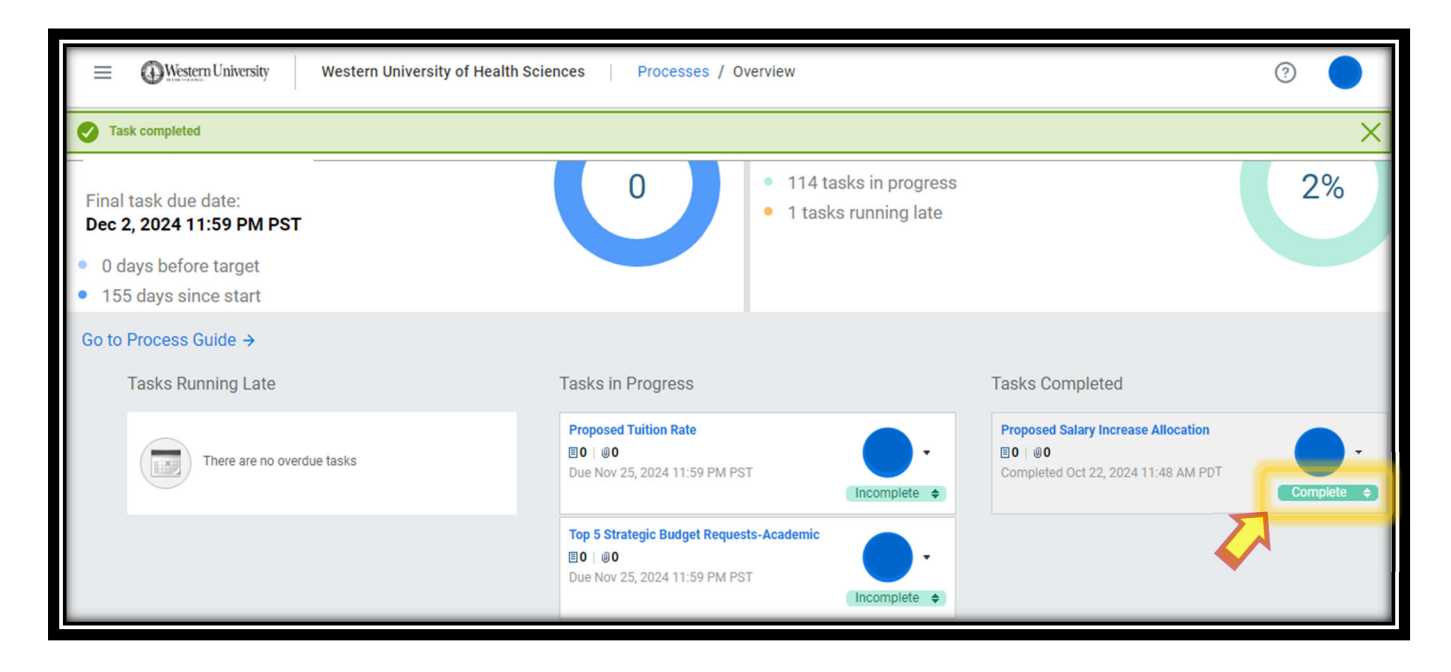